Conseil Général de la Haute-Garonne

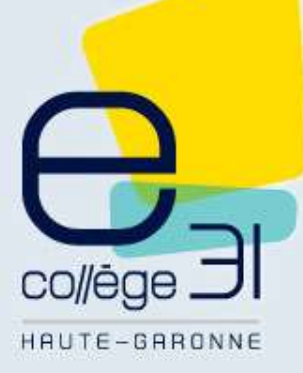

# Première connexion à l'Environnement Numérique de Travail (ENT) du collège Lalande

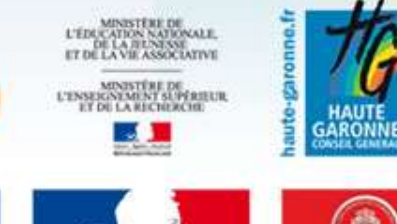

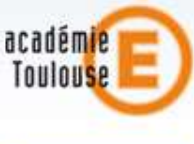

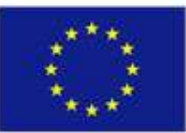

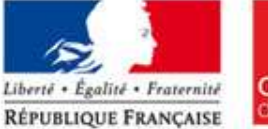

#### http://lalande.ecollege.haute-garonne.fr/

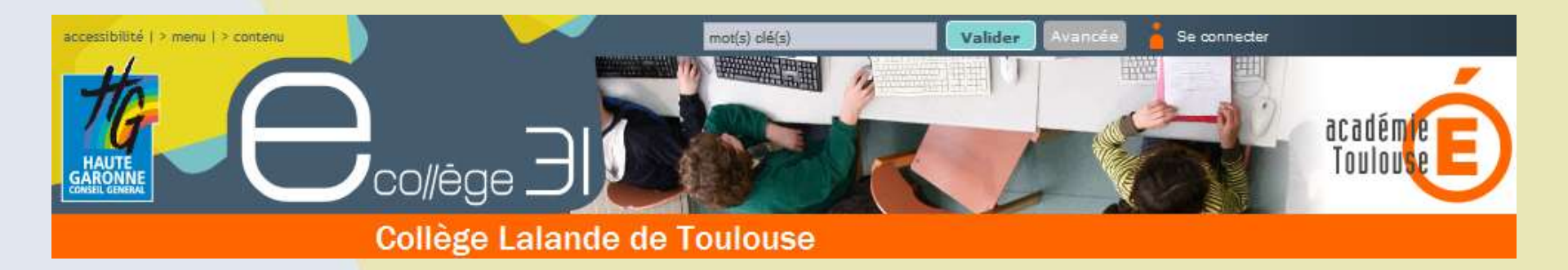

Sur la page d'accueil de l'ENT, cliquez en haut à droite sur : « Se connecter »

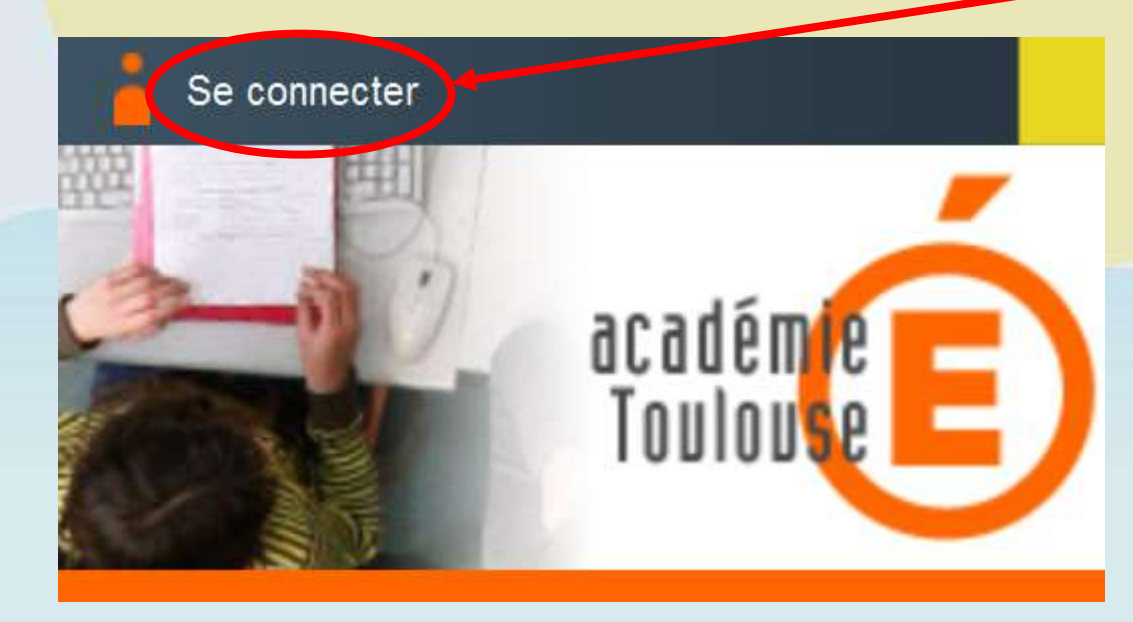

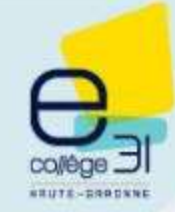

#### Identifiez-vous avec les codes qui vous ont été donnés

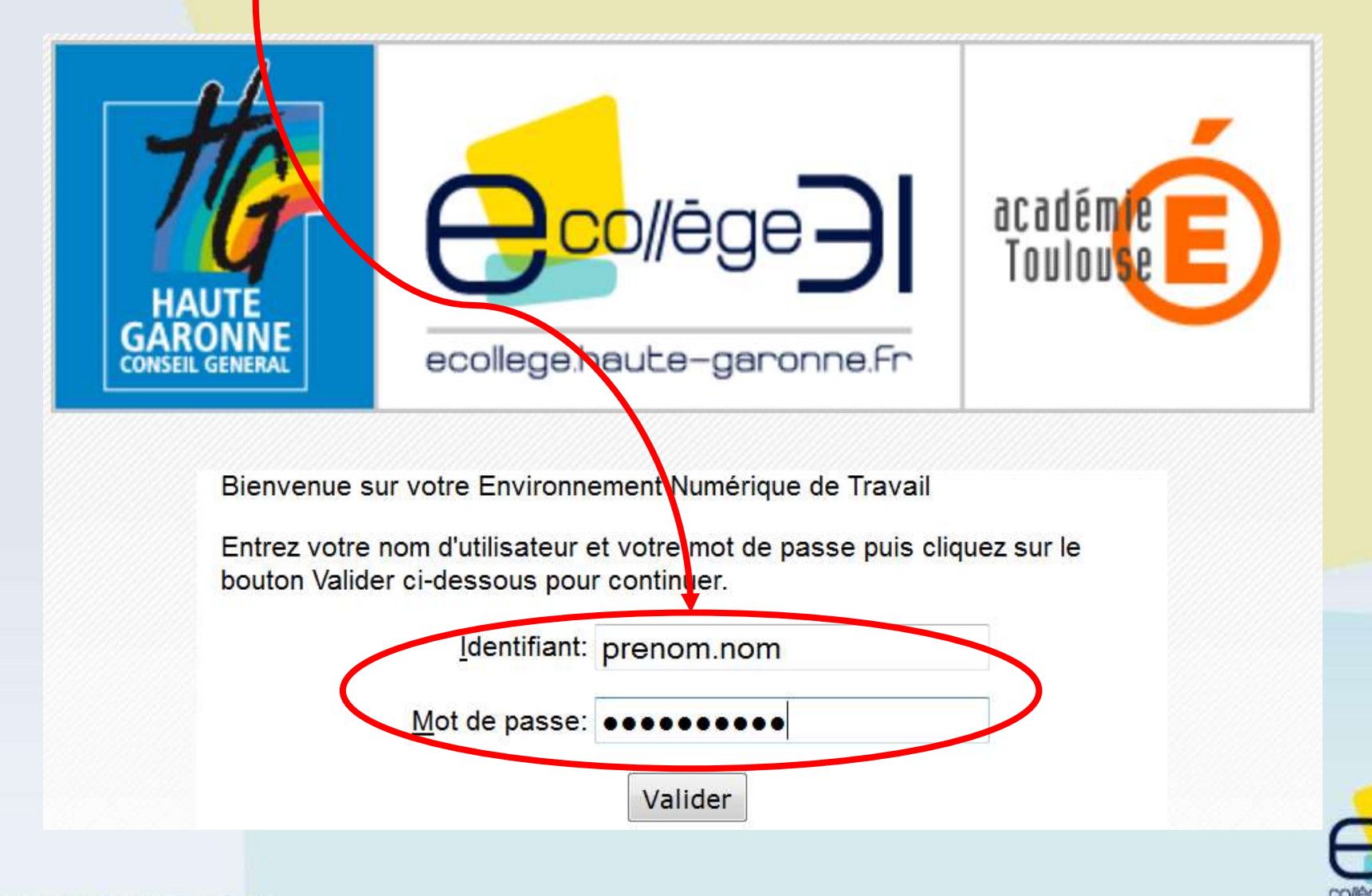

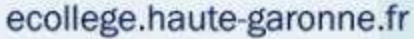

# **Attention** !

Après cette étape vous devrez changer obligatoirement le mot de passe qui vous avait été attribué et accepter la charte d'utilisation.

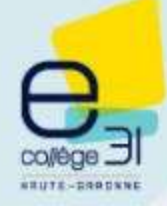

# Très important !

Elèves et parents, conservez bien le nouveau mot de passe pendant toute la fréquentation de l'établissement : de la 6<sup>e</sup> à la 3<sup>e</sup>.

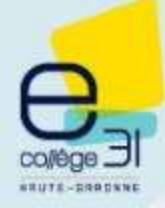

# Dès la première connexion :

Cliquez sur l'icône « Préférences » et saisissez votre @dresse email pour recevoir les messages qui vous seront envoyés par le collège depuis l'ENT.

## Collège Lalande de Toulouse

eco

|                         | ? <u>15</u><br>20 | mar<br>12 | MIRTURE<br>MOL | 2     |                 |
|-------------------------|-------------------|-----------|----------------|-------|-----------------|
| Ma page d'accue         | il                |           |                | Préf. | érences         |
| ollege.haute-garonne.fr |                   |           |                |       | e<br>college 31 |

### Collège Lalande de Toulouse

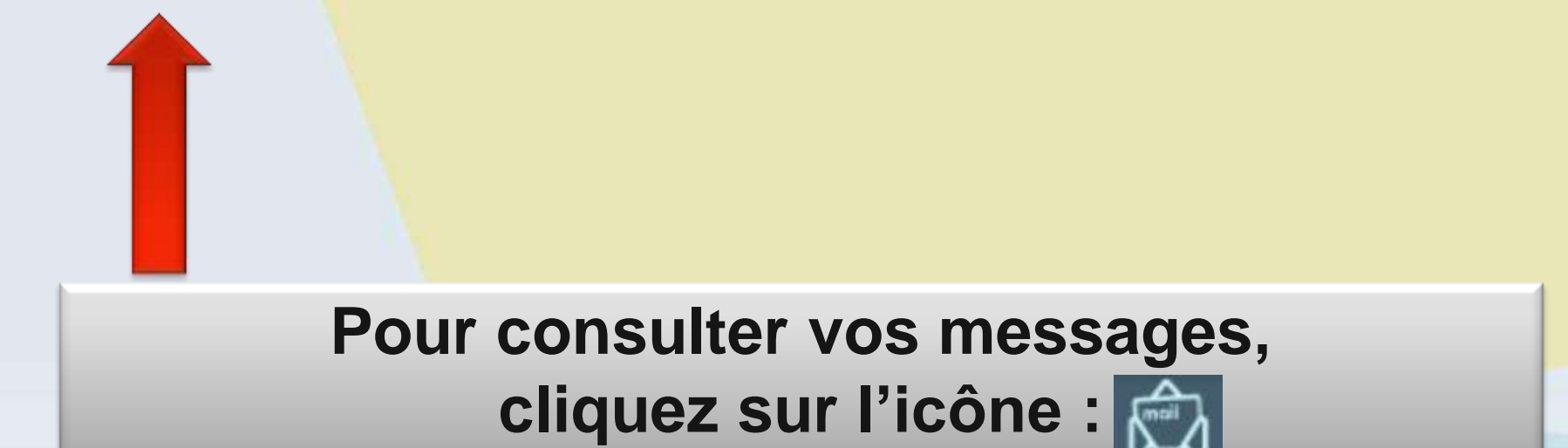

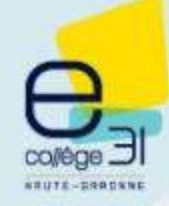

### Collège Lalande de Toulouse

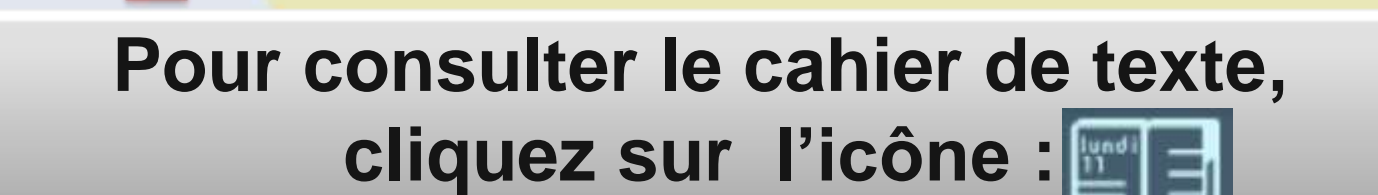

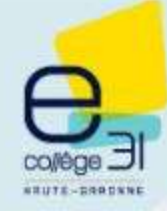

### Collège Lalande de Toulouse

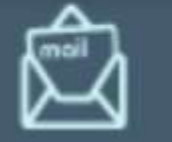

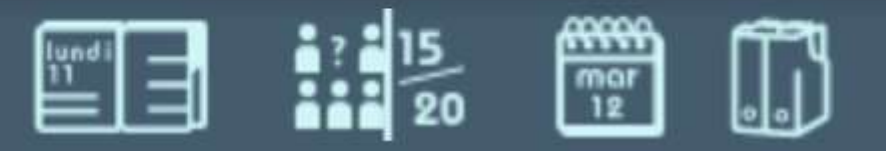

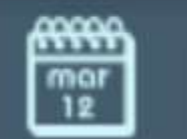

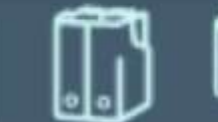

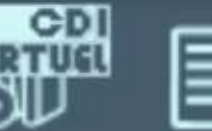

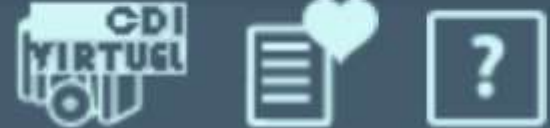

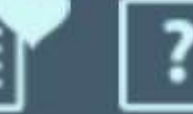

#### Pour consulter les notes, cliquez sur l'icône : 💶 💷

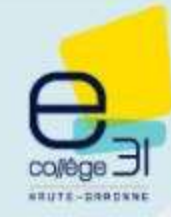

### Collège Lalande de Toulouse

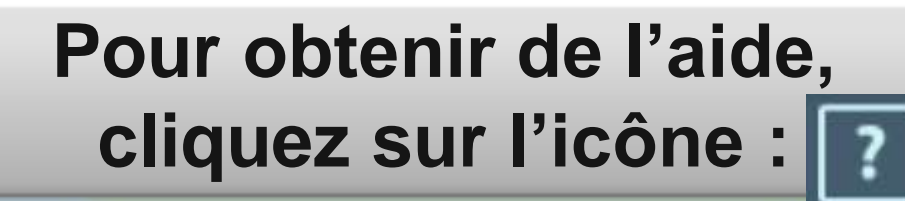

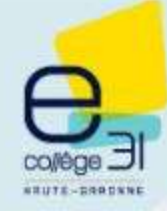

Pour les oublis de mot de passe, veuillez suivre les procédures décrites sur la page d'accueil en cliquant sur : « Problème de connexion » Première connexion

**Présentation** 

Agenda

<u>Contact :</u> 0311265g@ac-toulouse.fr Standard : 05.34.40.04.40 Fax : 05.34.40.04.49 44 Chemin du séminaire BP 62348 31021 TOULOUSE Cedex 02

Plan d'accès

**Horaires** 

Problème de connexion

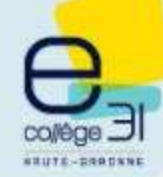

# Bonne visite sur l'ENT du collège Lalande

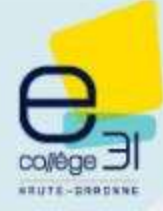